# Гарант Тендер

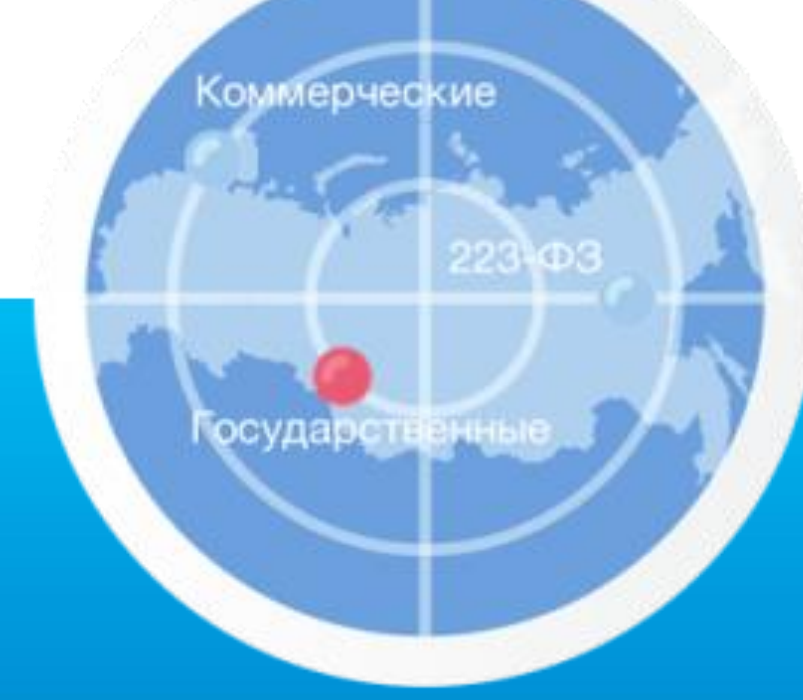

Хотите охватить большее количество торгов и опередить конкурентов? Быть уверенным в том, что закупочная процедура будет проведена без ошибок, а выбранный контрагент – надежен? Система «Гарант Тендер» организует вашу работу с тендерами «под ключ».

#### С нами удобно!

- Профессиональный сервис для специалиста по торгам в составе информационно-правового обеспечения ГАРАНТ;
- Актуальные данные по государственным и коммерческим электронным площадкам «в одном окне»;
- Дружелюбный интерфейс и гибкий, интуитивно понятный поиск;
- Возможность настройки правил поиска для регулярного использования в «один клик»;
- Аналитика, передача закупок «на контроль» и организация работы с ними сотрудников.

### Содержание

| Подготовка к работе                   | 3  |
|---------------------------------------|----|
| Основное меню                         | 4  |
| Быстрый поиск                         | 6  |
| Точный поиск                          | 7  |
| Закупки на контроле                   | 8  |
| Аналитика                             | 9  |
| Тендерный календарь                   | 10 |
| Уникальные дополнительные возможности | 11 |

# Подготовка к работе

Наши специалисты помогут выбрать вам пакет услуг и оформить все необходимые документы, после этого вы получите логин и пароль для входа.

Перейдите по ссылке <u>gartender.ru</u> чтобы начать работу с сервисом «Гарант Тендер».

В форме авторизации введите зарегистрированный оператором адрес электронной почты и пароль и нажмите кнопку «Авторизоваться».

|             | К Тендер       |
|-------------|----------------|
|             | Вход в кабинет |
| EMail       |                |
| admin@garte | ender.ru       |
| Пароль      |                |
| •••••       |                |
|             | Забыли пароль? |
| 🗌 Запомн    | ить меня       |
|             |                |
|             |                |
|             | АВТОРИЗОВАТЬСЯ |
|             |                |

Если вы забыли пароль, используйте специальную ссылку «<u>Забыли пароль?</u>». Мы отправим рекомендации по восстановлению вам на почту.

После получения доступа и авторизации приступаем к изучению Основного меню →

### Основное меню

| Сарант<br>Серант<br>Тендер                                      | Q         Введите название товара (услуги) или номер закупки         Точный поиск         ?         •                                                                                                    | ПСПОЛЬЗУЙТЕ<br>ДЛЯ РАБОТЫ<br>Основное меню                                                         |
|-----------------------------------------------------------------|----------------------------------------------------------------------------------------------------|----------------------------------------------------------------------------------------------------|
| <ul><li>Главная</li><li>Закупки на контроле</li></ul>           | Цена ▼ Дата публикации ↓ ▼ За весь период ▼ Любой статус ▼<br>Найдено процедур 132 837 ЭКСПОРТ В ЕХСЕL                                                                                                    | <ul> <li>Управляйте<br/>данными о<br/>пользователях</li> </ul>                                     |
| <b>II.</b> Аналитика<br>Календарь <b>NEW</b>                    | Новый 0190200000324010187 ФЗ №44 437 000,00<br>№ извещения Тип проведения Российский рубль                                                                                                    | <ul> <li>Перейдите к<br/>точному поиску</li> <li>Иокиойто</li> </ul>                               |
| МОИ ФИЛЬТРЫ<br>СПС ГАРАНТ М                                     | Поставка медицинских изделий (игла для забора крови,<br>стандартная) Опубликовано 29 августа 2024 г.<br>Срок подачи 10 сентября 2024 г.<br>Заказчик ГОСУДАРСТВЕННОЕ БЮДЖЕТНОЕ УЧРЕЖДЕНИЕ ОСталось 11 дней и 15 часов                                                                             | результаты<br>поиска                                                                               |
| 1 Сбербанк-АСТ 3<br>10 УралХим<br>11 ТЭК-Торг 1<br>13 Тарки 222 | ЗДРАВООХРАНЕНИЯ ЯМАЛО-НЕНЕЦКОГО           805         АВТОНОМНОГО ОКРУГА "НОВОУРЕНГОЙСКАЯ           ЦЕНТРАЛЬНАЯ ГОРОДСКАЯ БОЛЬНИЦА" (ИНН           18         8904012710)           Площадка         Официальный сайт ЕИС в сфере закупок           Форма проведения         Электронный аукцион | <ul> <li>Пользуйтесь<br/>созданными<br/>фильтрами</li> <li>Выбирайте<br/>дополнительные</li> </ul> |
| 12 Торги 223<br>13 ТЗС Электра_<br>& 8 800 333 8888             | 91<br>0 Новый СОМ29082400038 Коммерческий<br>№ извещения Тип проведения<br>Опубликовано 29 августа 2024 г.<br>Закулка мебели                                                                                                    | сервисы                                                                                            |
| оставить отзыв                                                  | в вашем профессиональном комплекте также доступны другие<br>сервисы                                                                                                    |                                                                                                    |

#### Все возможности работы с сервисом доступны в главном меню «Гарант Тендера».

#### — Поле поиска тендера

Используйте панель в центральной части экрана для ввода требуемых атрибутов поиска (цифр, слов или словосочетаний), соответствующих наименованию товара (услуги) или номеру закупки.

#### — Точный поиск

Используйте точный поиск для ввода данных в фильтры, позволяющие задать условия поиска тендеров по дополнительным критериям.

#### — Информация о последних сохраненных ваших фильтрах поиска и общих фильтрах поиска

информация о последних сохраненных вами, а также другими пользователями сервиса фильтрах поиска и количестве активных по этим фильтрам торгов.

#### — Закупки на контроле

Используйте для работы данные, содержащиеся в личном кабинете пользователя с информацией о добавленных вами тендерах, их состоянии и изменениях.

#### — Аналитика

Пользуйтесь информацией, предназначенной для анализа поставщиков и заказчиков.

#### — Календарь»

Используйте для работы календарь с информацией о добавленных в его ячейки тендерах, их состоянии и изменениях.

#### — Другие сервисы

Пользуйтесь возможностями работы с другими сервисами ООО «Электронный экспресс» и компании ГАРАНТ.

# Быстрый поиск

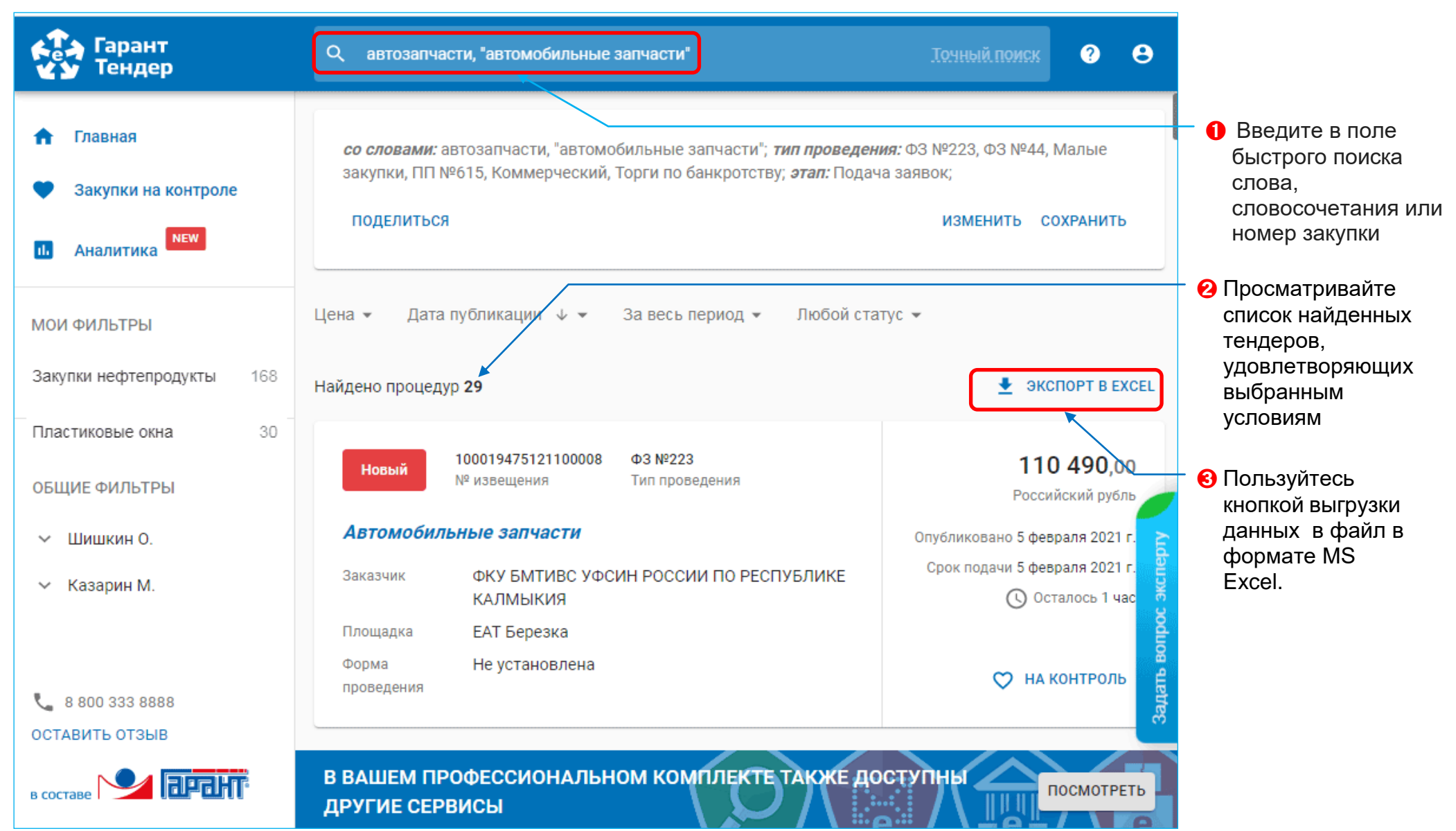

# Точный поиск

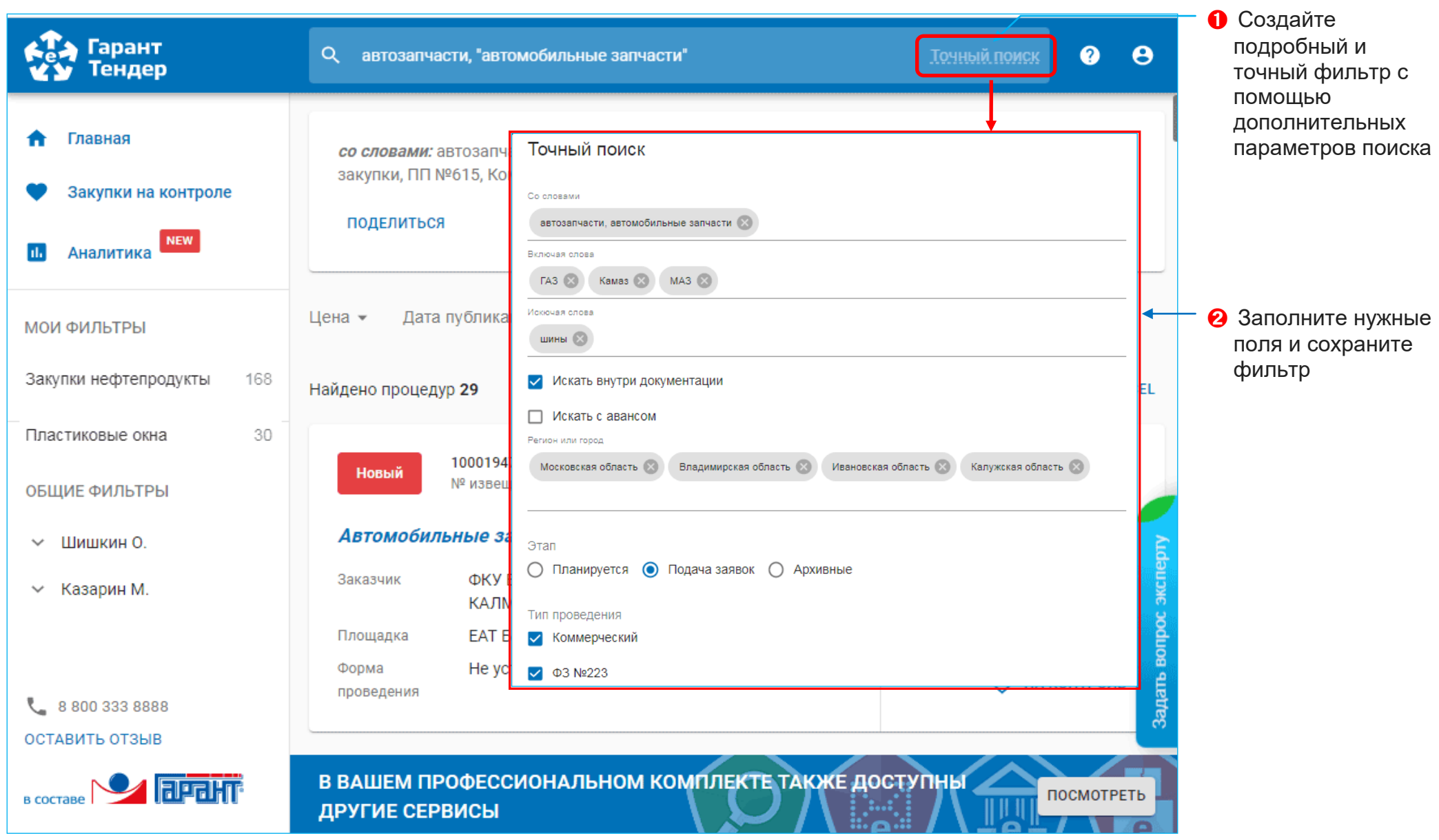

## Закупки на контроле

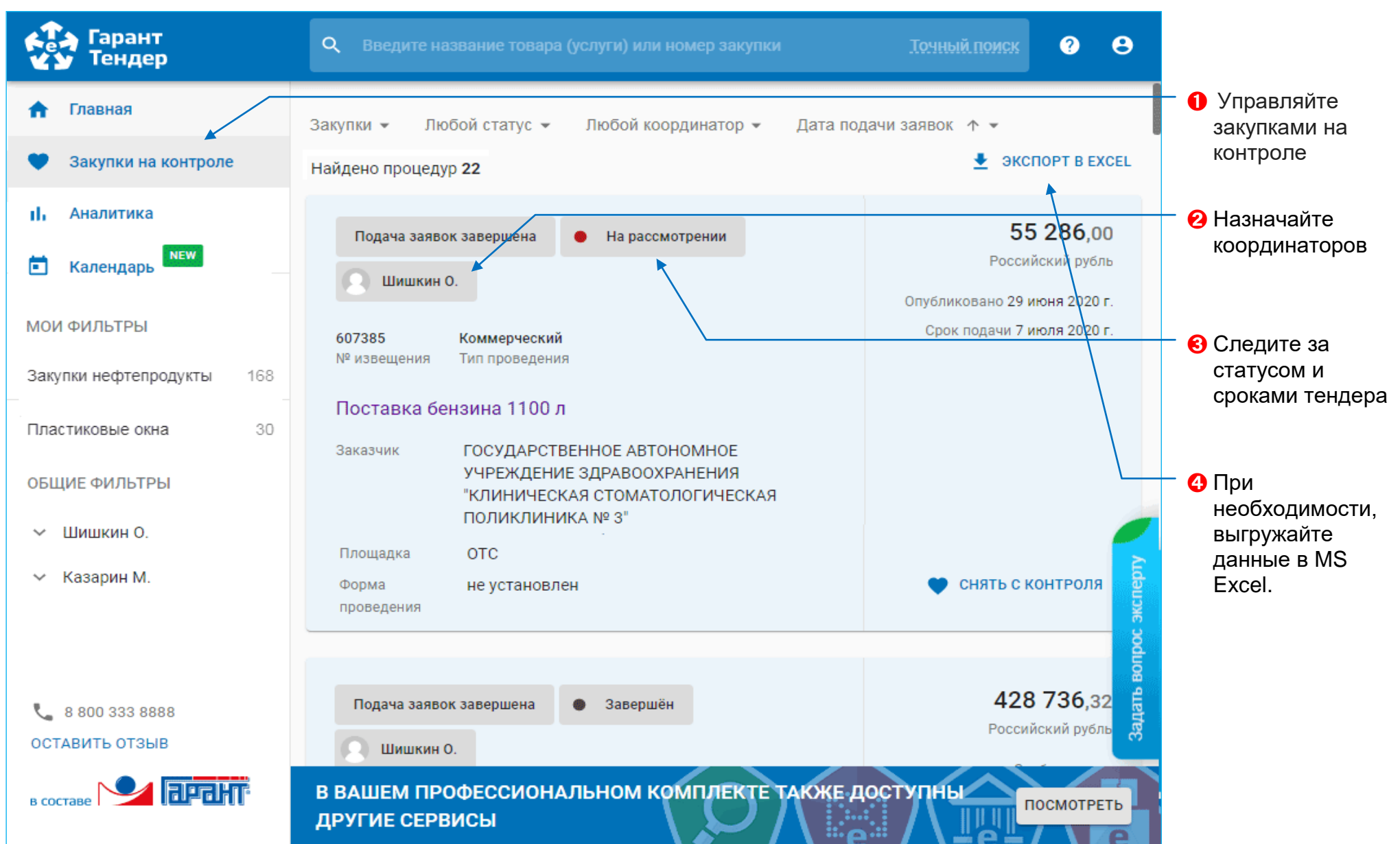

## Аналитика

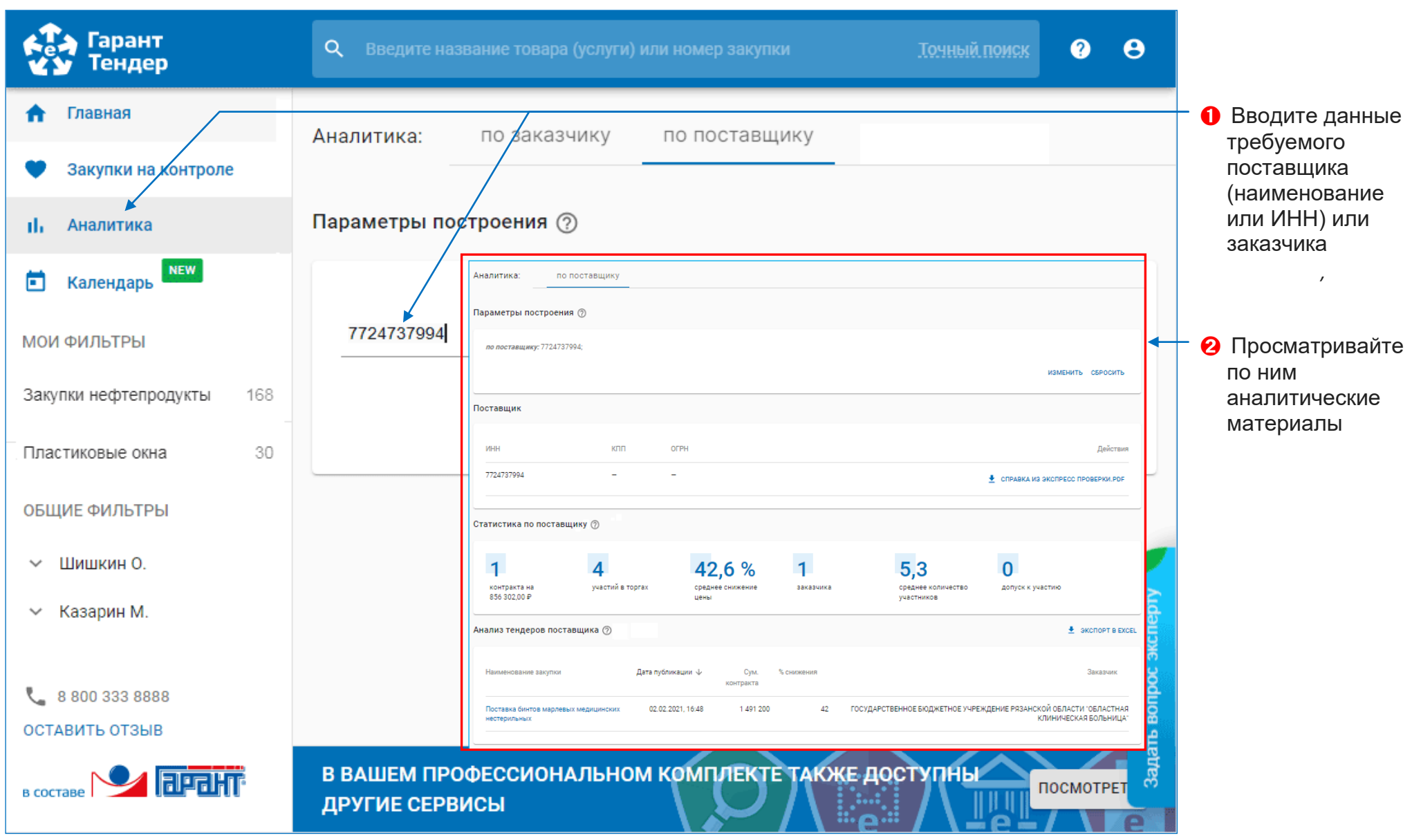

# Тендерный календарь

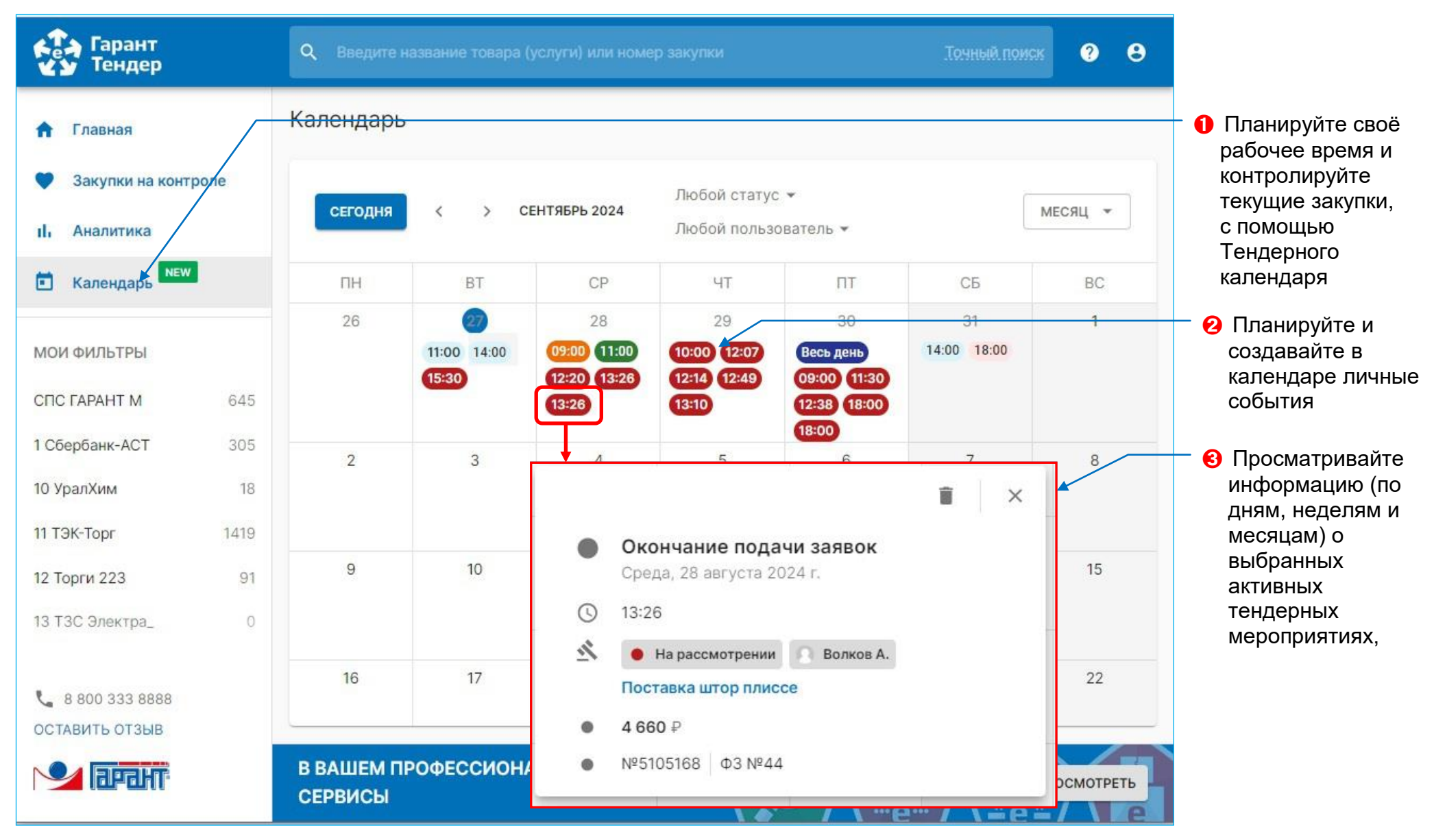

### Уникальные дополнительные возможности

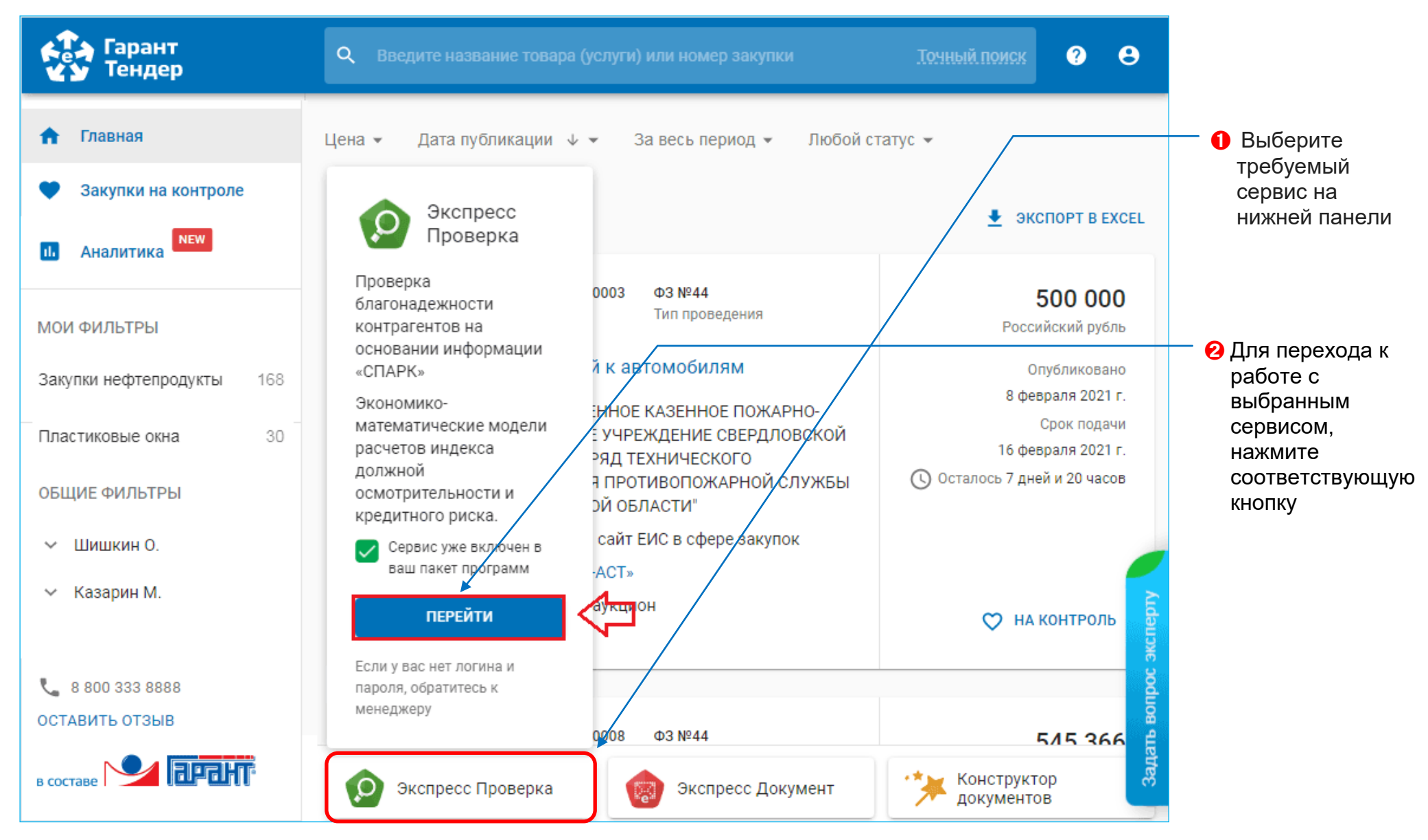